### فرایند جدید ثبت نام (احراز هویت) و خرید خودرو

#### درسامانه فروش اینترنتی گروه خودروسازی سایپا

# الف : فرايند جديد ثبت نام (احراز هويت)

نكات قابل توجه :

- جهت خرید خودرو حتما بایستی ثبت نام(احراز هویت) مشتری انجام شده باشد و مشتری نام
   کاربری (کد ملی) و رمز عبور از سامانه فروش سایپا دریافت نماید.
- جهت ثبت نام ، شـماره همراه (موبایل) مشـتری می بایسـت بنام خود ایشـان باشـد در غیر اینصورت امکان احراز هویت مشتری وجود ندارد.
- فرآیند احراز هویت از طریق سامانه امتا (مربوط به مرکز توسعه تجارت الکترونیکی وزارت صمت) انجام می شود.

ثبت نام/ ورود (احراز هویت)

۱- انتخاب گزینه "ورود/ثبت نام" در منوی صفحه اول سامانه

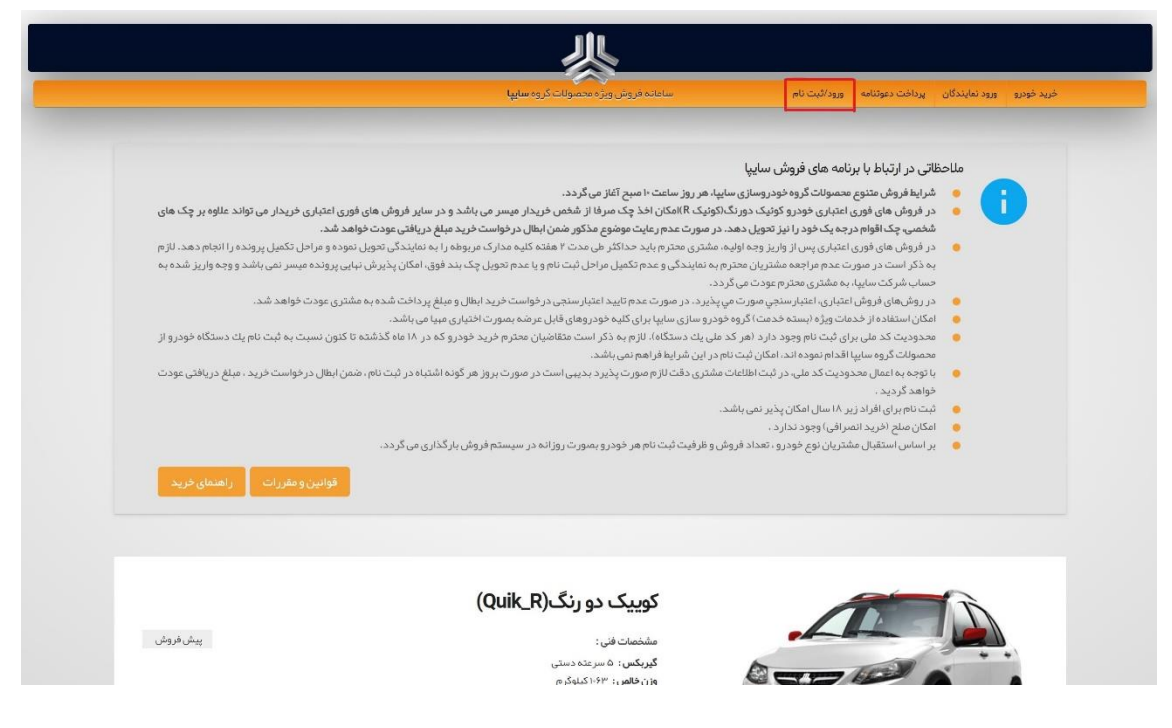

**تصویر شماره ۱** – نمایی از صفحه نخست فروش محصولات

- ۲- هدایت مشتری به فرم ورود/ ثبت نام در سامانه فروش اینترنتی سایپا
  - کد ملی را وارد نمایید.
- مشتری محترم ، در صورتیکه تا کنون ثبت نام نکرده اید ، جهت احراز هویت وسپس ثبت پروفایل در سامانه، گزینه "تاکنون ثبت نام نکرده اید؟" را انتخاب نمایید. (مرحله بعد ، تصویر شماره ۳) در صورتی که مشخصات شما از قبل در سامانه احراز گردیده باشد، جهت تعیین رمز عبور به فرم "بازیابی کلمه عبور" هدایت خواهید شد. (مرحله بعد ، تصویر شماره ۸)
- همچنین در صورتی که کلمه عبور خود را فراموش نموده اید، گزینه "بازیابی کلمه عبور" را انتخاب نمایید ، در صورتی که
   قبلا احراز شده و رمز عبور گرفته اید به صفحه بازیابی کلمه عبور هدایت خواهید شد. (تصویر شماره ۸)
   همچنین اگر احراز شده اید ولی کلمه عبور انتخاب ننموده اید، به فرم "بازیابی کلمه عبور" هدایت می شوید. (تصویر شماره ۸)

| ——————————————————————————————————————                                                           |
|--------------------------------------------------------------------------------------------------|
| فرید خودو ورود نمایندگان پرداخت دعوتانه ورودائیت نام سامانه فروش ویژه محصولات کروه <b>سا</b> یها |
| ورود به سیستم<br>کد مل<br>تکم عبور<br>بازیاریکند بور<br>تکنون ثبت نام نگرده اید؟                 |

**تصویر شماره ۲** – نمایی از صفحه ورود / ثبت نام

۳ – صفحه اخذ تلفن همراه مشتری

نکته: شماره تلفن همراه مشتری می بایست متعلق به وی بوده و همچنین فعال نیز با شد. در غیر این صورت احراز هویت امکان پذیر نخواهد بود.

در این فرم با وارد نمودن شماره تلفن همراه خود و انتخاب گزینه ادامه ، یک کد احراز به شماره همراه وارد شده ارسال می گردد و به صفحه بعد هدایت می گردید. (مرحله بعد ، تصویر شماره ۴)

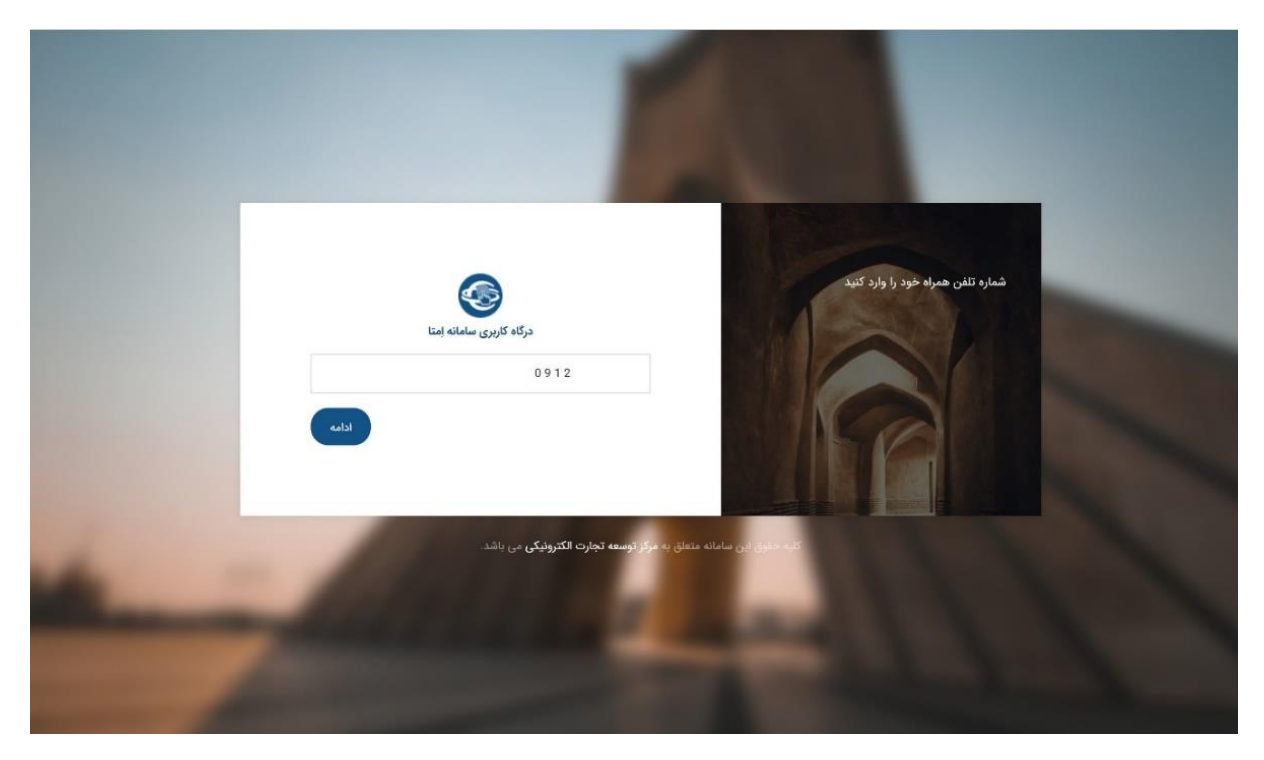

**تصویر شماره ۳**- نمایی از صفحه ورود شماره تلفن همراه (سامانه امتا)

۴- صفحه تکمیل اطلاعات و احراز شماره تلفن همراه در این فرم جهت تکمیل اطلاعات خود، کد ملی، تاریخ تولد و کد احراز ارسال شده به تلفن همراه خود را وارد نموده و گزینه "ثبت و تایید" را انتخاب نمایید. (مرحله بعد ، تصویر شماره ۵)

در صورتی که تلفن همراه ثبت شده با کد ملی شما همخوانی ندا شته با شد، پیغام خطایی مبنی بر تغییر شماره تلفن همراه به شما نمایش داده می شود.

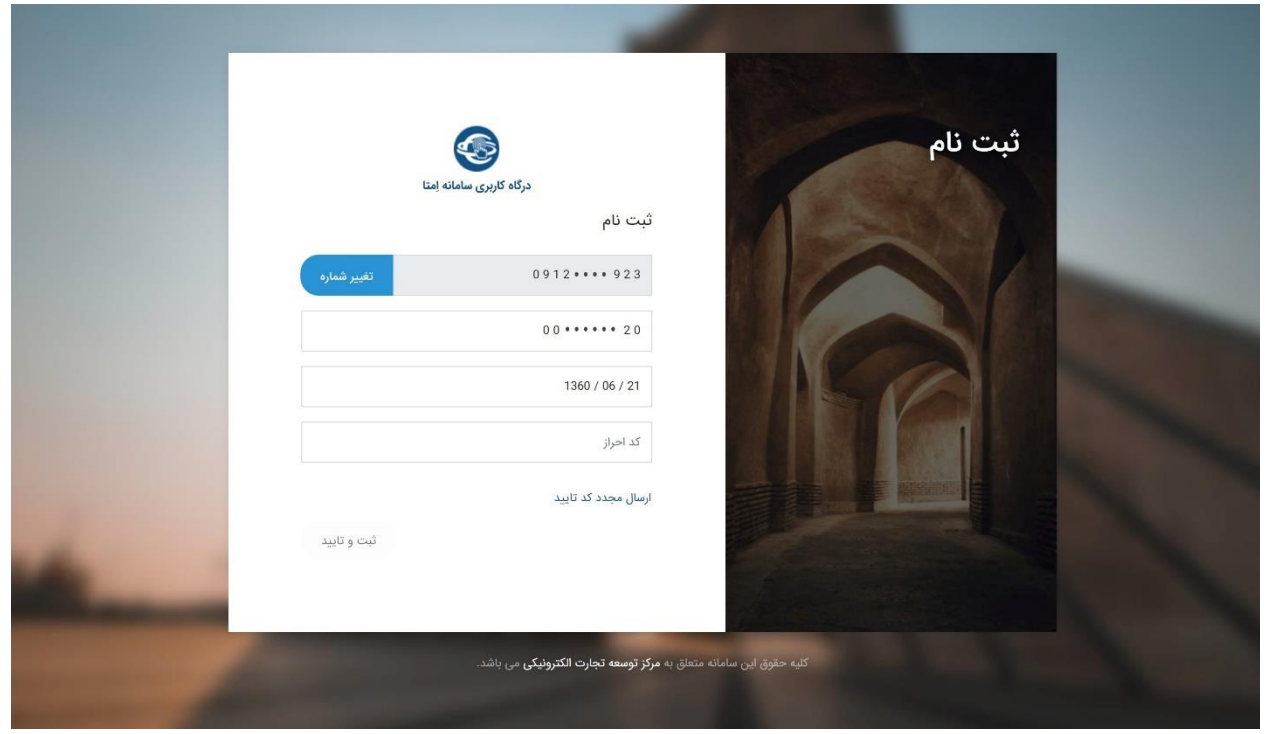

**تصویر شماره ٤**- نمایی از صفحه تکمیل اطلاعات و احراز شماره تلفن همراه (سامانه امتا)

۵- صفحه اعطای مجوز ورود یکپارچه

در این فرم توضیحاتی در خصوص طرح ورود یکپارچه کاربران به سامانه فروش اینترنتی شرکت سایپا و سطوح دسترسی های سامانه فروش به اطلاعات شما نمایش داده شده است.

- با انتخاب گزینه "اعطای مجوز ورود یکپارچه" ، به فرم تعیین رمز عبور در سامانه فروش اینترنتی گروه خودروسازی سایپا هدایت می شوید. (مرحله بعد ، تصویر شماره ۶)
- در صورتی که از ادامه فرایند منصرف شده اید، با انتخاب گزینه "عدم اعطای مجوز یکپارچه"، به صفحه ورود/ ثبت نام هدایت خواهید شد.

| <u>}</u>                                                                                                    |  |
|----------------------------------------------------------------------------------------------------|--|
| محوز ورود بکیارچه به سامانه فروش اینترنتی ساییا                                                                                                    |  |
| دقت کنید شما می خواهید از طریق سامانه یکپارچه ورود، به <b>سامانه فروش اینترنتی سایپا</b> وارد شوید.<br>لظفا دسترسی ها را بدقت مطالعه کرده و درصورت موافقت به آن دسترسی بدهید. همچنین در صورتی<br>که از عملیات فوق منصرف شده اید، نگران نباشید، در پایین عملیات را متوقف کنید. |  |
| <b>سامانه فروش اینترنتی سایپا</b> می خواهد به اطلاعات زیر دسترسی داشته باشد:                                                                                                    |  |
| 🕻 دسترسی خواندن شماره همراه اصلی                                                                                                    |  |
| این برنامه میتواند شماره همراه اصلی شما را بخواند                                                                                                    |  |
| ា <b>دسترسی</b> خواندن اطلاعات هویتی و شناسنامهای                                                                                                    |  |
| این برنامه میتواند تمام اطلاعات هویتی و شناسنامهای شما مانند نام، نام خانوادگی، نام پدر، تاریخ تولد،<br>کد ملی، شماره شناسنامه و را پخواند                                                                                                    |  |
| اعطای مجوز ورود یکپارچه                                                                                                    |  |
| عدم اعطای مجوز ورود یکپارچه                                                                                                    |  |
| پس از اعطای مجوز ورود یکپارچه هدایت خواهید شد به                                                                                                    |  |

تصویر شماره ٥- نمایی از صفحه اعطای مجوز ورود یکپارچه (سامانه امتا)

۶– صفحه تعیین رمز عبور برای کاربر

در این فرم رمز عبور دلخواه را وارد نمایید سپس تکرار آنرا نیز ثبت و آیتم تایید را انتخاب نمایید. مرحله احراز به اتمام رسیده و شما جهت تکمیل پروفایل خود به مرحله بعد هدایت می شوید. (مرحله بعد ، تصویر شماره ۷)

توجه : از این پس با کد ملی و رمز عبور می توانید برای فرایند خرید خودرو اقدام نمایید.

| خريد خودرو ورود نمايندگان                      | پرداخت دعوتنامه ورود/ثبت نام         | ساهانه فروش ویژه محصولات گروه <b>سایپا</b>                           |                                         |
|------------------------------------------------|--------------------------------------|----------------------------------------------------------------------|-----------------------------------------|
| عيين كلمه عبور                                 |                                      |                                                                      |                                         |
| رمز عبور :                                     |                                      | تکرار رمز عبور :                                                     |                                         |
| رمز عبور                                       |                                      | تكرار رمز عبور                                                       |                                         |
|                                                | تاييد                                |                                                                      | 1                                       |
|                                                |                                      |                                                                      |                                         |
| JIL                                            | خدمات مشتریان<br>قرار در میتریان     | لینک های مرتبط                                                       | پشتیبانی مشتریان                        |
|                                                | هوانين و مقرر ،ت                     | وېسىيە دروه خودرو سارى سايپ<br>ار تباط با درگاه هاى بانکې            | پشتیبانی وب سایت: ۲۳۳۵−۲۱۰              |
| گروه خودرو سازی سایپا                          | ۔<br>راهنمای خرید                    |                                                                      | واحد ارتباط با مستریان سایپا : ۵۵٬۵۰۳ • |
|                                                |                                      |                                                                      |                                         |
|                                                |                                      |                                                                      |                                         |
|                                                | به استناد ماده ۷۹ قانون تجارت الکترر | ونیکی، مصوب سال ۱۳۸۲ مجلس شورای اسلامی و ماده ۳۷ برنامه جامع         | ع تجارت الکترونیکی کشور، مصوب           |
| ایرانی کار   IRANeCAR<br>برتان چاہم فودرو کشور | سال ۱۳۸۴ هیأت وزیران، ایجاد و راه ا  | ۔<br>ندازی پرتال جامع خودرو کشور بہ منظور مرتبط نمودن فعالان مىنعت ، | خودرو و ارائه اطلاعات در خصوص           |
|                                                |                                      |                                                                      | 0                                       |

**تصویر شماره ٦**- نمایی از صفحه تعیین رمز عبور

۷- صفحه تکمیل اطلاعات کاربر (اطلاعات مکانی و تماس)

در این مرحله تعدادی از فیلد های هویتی و شناسنامه ای با استعلام از ثبت احوال به شما نمایش داده می شود و غیر قابل
 ویرایش می با شد . شما میتوانید سایر فیلد های ضروری مانند اطلاعات شخصی ، آدرس و اطلاعات تماس خود را تکمیل
 نمایید.

| المعادي الله - خروج                      |                 | ش ویژه محصولات گروه <b>سایپا</b> | سامانه فرو                             | ، دعوتنامه ویرایش پروفایل                 | خريد خودرو پرداخت         |
|------------------------------------------|-----------------|----------------------------------|----------------------------------------|-------------------------------------------|---------------------------|
|                                          |                 |                                  |                                        |                                           | طلاعات مشترى              |
|                                          |                 | بود دقت لازم را مبذول قر مایید.  | فواهد داشت، لذا در هنگام ثبت اطلاعات ه | رید امکان اصلاح اطلاعات فر دی شما وجود ته | بعد از انجام فرایند خ     |
| سریال شناسنامه:<br>۶۱۰۸۰۲                | شماره شناسنامه: | کد ملی:                          | نام پدر:                               | نام خانوادگی:                             | ئام:                      |
|                                          |                 |                                  | تلفن همراه:                            | جنسیت:<br>مرد                             | تاریخ تولد :<br>۱۳۶۰/۰۶/۲ |
|                                          |                 |                                  |                                        |                                           | طلاعات شخصى               |
| نحوه آشنایی با شرایط فروش سایپا<br>رادیو | شغل<br>بازنشسته | ٠                                | محل ضدور شناستامه                      |                                           | تاريخ مىدور شناسنامە:     |
|                                          |                 |                                  |                                        |                                           | درس                       |
| پلاک :                                   | كوچە            | خيابان فرعى :                    | خیابان امىلى :<br>▼                    | شېر<br>▼                                  | استان                     |
|                                          |                 |                                  |                                        |                                           | كدپستى:                   |
|                                          |                 |                                  |                                        |                                           | طلاعات تماس               |
|                                          |                 |                                  | ايميل                                  |                                           | تلفن ثابت: .              |
|                                          |                 |                                  |                                        |                                           | د ھوت                     |
|                                          |                 |                                  |                                        | C.                                        | من ريات نيستم             |
|                                          |                 |                                  |                                        | helder toma                               |                           |

**تصویر شماره ۷**- نمایی از صفحه تکمیل اطلاعات توسط کاربر

بازيابي كلمه عبور

در این فرم کد ملی و شماره تلفن همراه خود را وارد نمایید. با انتخاب گزینه "ار سال کد تایید"، کد تاییدی برای شماره همراه ارسال می گردد. در انتها با وارد نمودن کد تایید قادر خواهید بود رمز جدیدی برای خود تعیین نمایید.

| Lulura S cilla canàta da Antila.      |                                             |
|---------------------------------------|---------------------------------------------|
| مسيمية مراوش وتراء محصوبها عراوه معتق | 10 C(0.30)3 (0.000) (0.000) (0.000) (0.000) |
|                                       |                                             |
|                                       |                                             |
|                                       |                                             |
|                                       |                                             |
|                                       |                                             |
| بازیابی کلمه عبور                     |                                             |
| کد ملی 006                            |                                             |
|                                       |                                             |
| تلفن همراه                            |                                             |
| ارسال گد تایید                        |                                             |
|                                       |                                             |
| مى خواھيد وارد شويد؟                  |                                             |
| تا کنون ثبت نام نگرده اید؟            |                                             |
|                                       |                                             |
|                                       |                                             |
|                                       |                                             |
|                                       |                                             |

**تصویر شماره ۸**- نمایی از صفحه بازیابی کلمه عبور

## ب : فرایند جدید خرید خودرو در سایت فروش اینترنتی گروه سایپا

نكات قابل توجه:

جهت خرید خودرو حتما بایستی ثبت نام(احراز هویت) مشتری انجام شده باشد و مشتری نام
 کاربری (کد ملی) و رمز عبور از سامانه فروش سایپا دریافت نماید.

#### خريد خودرو

انتخاب گزینه "ورود/ثبت نام" در منوی صفحه اول سامانه

| مالحکاتی در اتباط با برنامه های فروش سایپا     مالحکاتی در اتباط با برنامه های فروش سایپا     مالحکاتی در اتباط با برنامه های فروش سایپا     مالحکاتی در اتباط با برنامه های فروش سایپا     مالحکاتی در اتباط با برنامه های فروش سایپا     مالحکاتی در این اصول محدود و دارین اصول محدر محافز در این تصول دهد. در اسا مال مردوس معان مال و در و مالعات است است کان معان می فرد و است در سو ماله در و داست در سو ماله در و داست در سو ماله محدود این محدود محافز در این تصول دهد. در اسان مالول محدود معافز در این تصول دهد. در این اصول دهد. در این تصول دهد در ماله در این تصول دهد. در این اصول دهد. در سایز مروش ماله فروی اعتباری فردره کودی دور دارین معان دهد. در این تصول دهد در ماله در شری ماله فردی اعتباری می و در سایز مروش ماله معانی معرود معافز دهد این معانی معرود معان معان معانی معرود معافز دهد. در سایز محول دهد معانی معانی معرود معافز دهد این تصول دهد. در سایز معان معان داده در معان معانی دهد معانی معانی ده معانی معانی معرود این معانی دهد. در اسان شرکت معانی معانی معانی معانی معانی دهد معانی معانی دهد معانی معانی معرود معانی دور به دستری معرود معانی دور به داند. در معان معانی دور به داند دهد معانی معانی دور به داند. در معان معانی معانی معرود می دور دور این معانی این در این معانی معانی مع |                                                                                                    |                                                                                                    |
|----------------------------------------------------------------------------------------------------|----------------------------------------------------------------------------------------------------|----------------------------------------------------------------------------------------------------|
| <ul> <li>الحاظاتي در ارتباط برنامه هاي فروش ساييا<br/><ul> <li>شراط فرش منتوع مسولت گروه خودروسازي ساييا ، هر روز ساعت ۱ سيخ آغاز مي گردد.</li> <li>شروش ماي فرون ماي در ارتباط مركز مو خودر وكيک دورز گرفت ۱ سيخ آغاز مي گردد.</li> <li>در فروش ماي فرون ماي در ارتباط مركز مو خودر وكيک دورز گرفت ۱ سيخ آغاز مي گردد.</li> <li>در فروش ماي فرون ماي در ارتباط مركز مو خودر وكيک دورز گرفت ۱ سيخ آغاز مي گردد.</li> <li>در فروش ماي فرون ماي فرون ماي در اين تعول دهد. در مورن ماعت ۱ سيخ آغاز مي گردد.</li> <li>در فروش ماي فرون ماي فرون اعتباري سيخ آغاز مي دور در اين تعول دهد. در مي در فارت خود بر سيخ فروش ماي فرون ماي فرون ماي در مي در اين تعول دهد. در مي در فارت خود بر سيخ فروش ماي فرون مي در اين مي در سيخ مرفي مي در مي در سيخ مروز مي در مي در مي در مي در مي در خواست خريد سايخ در بياني عوده و مرا در نعمان برده مي در سيخ مي در مي در مي در مي در مي در مي در مي در سيخ مي در فواست خريد ايل مي در سيخ مي در مي در مي در سيخ مي در مي در مي در مي در مي در مي در مي در خواست خريد ايل مي مي در شول مي در مي در مي در مي در مي در مي در مي در مي در مي در مي در مي در مي در مي در مي در مي در خواست خريد ايل مي مي ني ايد.</li> <li>در ورش مي فروش ايدين مي مي در مي درم ايدن مي مي در خواست خريد ايل و ميل پردان سي در مي درم ايد.</li> <li>مي دري ني ني در مي درم مي مي در ايز سيخ در ايل مي مي ني شي.</li> <li>مي دري ني ني در مي در مي در مي در خواست خريد خودر كه در ۸ اع كذشت ه مي در ني ني در در مي در مي در وار مي در مي در خواست خريد خودر كه در ۸ اع كذشت شد مي در ني در مي در مي مي در ايل مي در مي شيد.</li> <li>مي دري ني نامي در مي در مي در مي در مي در خواست خريد خودر كه در ۸ اع كذشت مي در در ايل در مي در مي در در ايل مي در در مي در در ايل مي در ايل مي در مي در در ايل مي در مي در در ايل مي در در ايل مي در مي در در مي در در مي در در مي در در مي در در مي در در مي در در مي در مي مي در در مي در در مي در در مي در در مي در در مي در در مي در مي در مي در مي در در مي در مي مي در مي مي در مي در در مي مي در در مي در در مي مي در در مي در مي د</li></ul></li></ul>                                                                                                    |                                                                                                    |                                                                                                    |
| <ul> <li>فر ایرا فروش میتوی معمولات گروه خود رصاتوی سیایه در ورش حست ۲ امنع ۲ آثار می گردد.</li> <li>فر فروش مای فردی اعتباری خود را فرزی دور تکاریک RNIAD انخ چک مرمان از شخص خریدار میسر می باشد و خد سایر فروش مای فوری اعتباری خریدار می تواند علاوه بر چک های منهم خریدار میسر می باشد و خد سایر فروش مای فوری اعتباری خریدار می تواند علاوه بر چک های منهم خود این تحویل محد در صورت عدم رایک موفوق عذکور شمال ایل در فواست خرید میله در میاک موفوق عذکور شمال ایل در فواست خرید میله در باید مایندگی بعدول می تواند علاوه بر چک های منه خدی کار فواس در می تحقیل محد در صورت عدم رایک موفق عذکور شمال ایل در فواست خرید میله دریانی موفد را این مایندگی بعدول می تواند علاوه بر چک های معرف خواهد شد.</li> <li>در فروش های فوری اعتباری پس از واریز وجه اولیه. مشتری معترم باید حداکثر طی محت ۲ هفته کلیه مدارک مربوفه را به نمایندگی بعدول می نبایی پرونده می سر می باشد و وجه واریز شده به معرف نواهد شد.</li> <li>در روش های فروی اعتباری پس از واریز وجه اولیه. مشتری معترم باید حداکثر طی محت ۲ هفته کلیه معرف کی بعد فوی امکان پرونده می سر می باشد و وجه واریز شده باید معرف می معرف موفق می تود.</li> <li>در روش های فروی اعتباری بینی معتری معدرا بعد معرفی می فران باین معرفی و معال می می بایی پرونده می سر می باشد و وجه واریز شده باید معرف را ایل می معرفی معرف معرف را به نمایندگی بعدوب هم شری عوده و مراح ای تعمل به مشتری عدم را معد داخم معرف داد بال می معرف معرف معرف می باید.</li> <li>در روش های فروش اعتباری اعتبار سنچی صورت می پذیرد. در صورت عدم تایید اعتبار سنچی معرف معول یک بعد معرفی معرف معرفی معرفی می معرف می معرف در ایل معرف معرف می می باید.</li> <li>ایل کار سنگو معرفی ایل معرفی می معرف معرفی معرفی می معرف معرفی معرفی معرفی معرفی معرفی معرفی معرفی می معرف معرفی معرفی معرفی می معرف معرفی می معرفی می معرفی در معرفی معرفی معرف معرفی معرفی معرفی معرفی معرفی معرف معرفی معرفی معرفی معرفی معرفی معرفی معرفی معرفی معرفی معرفی معرفی معرفی معرفی معرفی معرفی معرفی معرفی معرفی معرفی معرفی معرفی معرفی معرفی معرفی معرفی معرفی معرفی معرفی معرفی معرفی معرفی معرفی معرفی معرفی معرفی معرفی معرفی معرفی معرفی معرفی معرفی معرفی می معرفی معرفی</li></ul>              | ار ارتباط با برنامه های فروش سایپا                                                                                                    | ملاحظاتی ،                                                                                                    |
| 🔹 امکان مناج (خرید انصرافی) وجود ندارد .<br>🧶 بر اساس استقبال مشتریان نوع خودرو، تعداد فروش و ظرفیت ثبت نام هر خودرو بصورت روز انه در سیستم فروش بارگذاری می گردد.                                                                                                    | فروش متفوع مصولت گرو فوتر سازی ساید مروز ساعت ا مسع آماز می گردد.<br>وان مای فرون اعتباری فوتر و توزیک دورنگاروئیک Rainabil فرک می فریدان میسر می باشد و در سایر فروش مای فوری اعتباری فریدار می تواند علوه بر چک های<br>وان مای فوری اعتباری فوتر این تعول محد در صورت عدم رایک موقع ملکور شما بالل در فراست فرید میلا دریایتی مودت فواهد شد.<br>چک افزام در میک فود را این تعول محد در صورت عدم رایک موقع ملکور شما بالل در فراست فرید میلا دریایتی مودت فواهد ش<br>است در صورت عدم مراجعه مشترین معترم باید مایندگی و مما تکنها می ممات اعتما در می باشد و در سایر فروش مای فوری اعتباری فریدار می تواند علوه بر<br>است در صورت عدم مراجعه مشترین معترم باید مایندگی و عما تکمل مراحل ثبت نام و با عدم تحول یک بند فوای دامکان پذیرش تبایی پرونده ما ساز می باشد و وجه واریز شده به<br>استفاده از خدمان وی معن می می معرف می مراحل ثبت نام و با عدم تحول یک بند فوق، امکان پذیرش تبایی پرونده ما سن می باشد و وجه واریز شده به<br>استفاده از خدمان وی را نسخ مودت می پذیرد.<br>است داده از خدمان وی را نیز معرف می مراحل ثبت نام و با عدم تحول یک بند فوق، امکان پذیرش تبایی پرونده می سند.<br>استفاده از خدمان وی را نستی صورت می پذیرد.<br>این کار فرش اعتباری اعترامی می ماین معترم برد و سورای این باید فور معافی فیل می شه بهری اختباری عیبا می شد.<br>استفاده از خدمان وی را نسخ مودن می پذیرد.<br>این کار می بای ثبت امرود در آمر کار علی فرید اعراض می در فواست فرید اطال و میلغ پرداخت شده به مشتری عودت فواهد شد.<br>این کار می بای ثبت امرود می پذیرد. در صورای سایر بای کلیه فودرومای فیل عرشه می را تاخباری عیبای می شد.<br>این کار می بای می ای ثبت امرود این آمیا اینام این می نمی باید.<br>این کار می بای این ایم ایم این آمیا فرامم نمی باید.<br>می ما معرودی کار می باشد.<br>این کار می باشد در این اطالعات مشتری دفت ازام مورت پذیرد بدیبی است در صورت بروز مر گونه اشتباه در ثبت نام ، همن اطل در فواست فرید. میلغ در باقی عودت می فران فرد در تام ایم و در این را فیل ایم در فیز بین بایل در فراست فرید. میلغ در بایل عودت می قرار قرار ایم از می زیرد در می بارگذاری می گردد.<br>می ایم افزار در بار اسال اعان پردین می باشد. | شرایع<br>در قر<br>در قر<br>به ذک<br>در قر<br>به ذک<br>در قر<br>در قر<br>د<br>د<br>در قر<br>در قر<br>د<br>د<br>د<br>د<br>د<br>د<br>د<br>د<br>د<br>د<br>د<br>د<br>د |

**تصویر شماره ۱**- نمایی از صفحه نخست فروش محصولات

- ۲- هدایت مشتری به فرم ورود/ ثبت نام در سامانه فروش اینترنتی سایپا
  - کد ملی و رمز عبور را وارد نمایید .
- گزینه "ورود" را انتخاب نمایید در صورتیکه رمز عبور صحیح باشد شما می توانید نسبت به انتخاب خودرو و ادامه فراَیند اقدام کنید.

در صورتیکه قبلا ثبت نام و احراز هویت نشده اید لطفا با توجه به قسمت اول فایل راهنما نسبت به ثبت نام اقدام فرمائید.

| سامانه فروش ویژه محصولات کروه <b>سایپا</b> | فرید خودرو ورود نمایندگان پرداخت دعوتنامه ورود/ثبت نام |
|--------------------------------------------|--------------------------------------------------------|
|                                            |                                                        |
|                                            |                                                        |
|                                            |                                                        |
|                                            |                                                        |
|                                            |                                                        |
| ورود به سیستم                              |                                                        |
| 1                                          |                                                        |
| ددسی                                       |                                                        |
| کلمہ عبور                                  |                                                        |
| ورود                                       |                                                        |
| the Standard                               |                                                        |
| باریبی مست میور                            |                                                        |
| نا دیون بیت نام بدرده اید :                |                                                        |
|                                            |                                                        |
|                                            |                                                        |
|                                            |                                                        |
|                                            |                                                        |
|                                            |                                                        |
|                                            |                                                        |

**تصویر شماره ۲** – نمایی از صفحه ورود/ ثبت نام